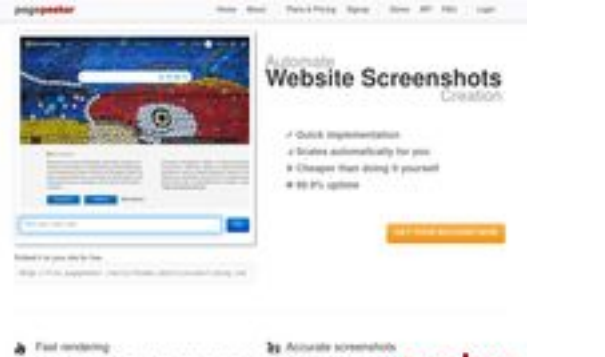

# Revisión web de hplaserjet-1010.ru

Generado el 08 Junio 2025 09:14 AM

La puntuación es 64/100

Final conducting bench control or control of accord, here they as in the bench previous control of a control of the bench previous control of the bench previous control of the benc previous control of the bench previ

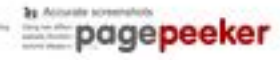

### Contenido SEO

| 0 | Título                        | Драйвер для HP La<br>компьютер<br>Longitud : 69<br>Perfecto, tu título co                                                                                                    | serJet 1010 + инструкция как установить на<br>ontiene entre 10 y 70 caracteres.                                                                                                    |  |
|---|-------------------------------|----------------------------------------------------------------------------------------------------|----------------------------------------------------------------------------------------------------|--|
|   | Descripción                   | Драйвер HP LaserJet 1010 для Windows XP/Vista/7/8/8.1/10.<br>Прочитайте пошаговую инструкцию и вы установите драйвера для<br>своего принтера. Установка выполнена на примере Windows 10.<br>Longitud : 178<br>Preferiblemente tu descripción meta debe contener entre 70 y 160<br>caracteres (espacios incluidos). Usa <u>esta herramienta gratuita</u> para<br>calcular la longitu del texto. |                                                                                                    |  |
| 0 | Palabras Claves<br>(Keywords) | hp laserjet 1010, др<br>скачать hp laserjet<br>laserjet 1010 драйв<br>laserjet 1010, скача<br>Bien, tu página cont                                                                                                    | райвер hp laserjet 1010, принтер hp laserjet 1010,<br>1010, скачать драйвер hp laserjet 1010, hp<br>вер для windows 7, драйвер для принтера hp<br>ать принтер hp laserjet 1010<br>ciene palabras clave (meta keywords). |  |
|   | Propiedades Meta Og           | Bien. Tu página usa                                                                                                    | propiedades Og (etiquetas og).                                                                                                    |  |
|   |                               | Propiedad                                                                                                    | Contenido                                                                                                    |  |
|   |                               | locale                                                                                                    | ru_RU                                                                                                    |  |
|   |                               | type                                                                                                    | website                                                                                                    |  |
|   |                               | title                                                                                                    | Драйвер для HP LaserJet 1010 + инструкция<br>как установить на компьютер                                                                                                    |  |
|   |                               | description                                                                                                    | Драйвер HP LaserJet 1010 для Windows<br>XP/Vista/7/8/8.1/10. Прочитайте пошаговую<br>инструкцию и вы установите драйвера для<br>своего принтера. Установка выполнена на<br>примере Windows 10.                          |  |

# Contenido SEO

|         | image   |                                                                                                    | https://                                                                                                    | https://hp-laserjet-1010.ru/img/logo.png                                                                                                    |                                                                                                    |                                                                                                    |                                                                                                    |
|---------|---------|----------------------------------------------------------------------------------------------------|----------------------------------------------------------------------------------------------------|----------------------------------------------------------------------------------------------------|----------------------------------------------------------------------------------------------------|----------------------------------------------------------------------------------------------------|----------------------------------------------------------------------------------------------------|
|         | url     |                                                                                                    | https://                                                                                                    | https://hp-laserjet-1010.ru                                                                                                    |                                                                                                    |                                                                                                    |                                                                                                    |
|         | site_   | name                                                                                                    | Драйве                                                                                                    | ер для НР                                                                                                    | LaserJet                                                                                                    | 1010                                                                                                    |                                                                                                    |
| Titulos | H1<br>1 | H2<br>2                                                                                                    | H3<br>0                                                                                                    | H4<br>0                                                                                                    | l                                                                                                    | H5<br>0                                                                                                    | H6<br>0                                                                                                    |
|         |         | <ul> <li>[H1] Дра</li> <li>[H2] Кан</li> <li>[H2] Уст<br/>вас Wind<br/>для сем<br/>установ<br/>програм<br/>компью<br/>будет н<br/>виндово<br/>(находи<br/>списке и<br/>рабочем<br/>меню «Г<br/>вводим<br/>«Этот ки<br/>и выбир<br/>откроет<br/>«Систем<br/>называе<br/>курсоро<br/>выбирае<br/>том что<br/>драйвер<br/>рограм<br/>папке к<br/>понадоб<br/>драйвер<br/>ручном<br/>начинае<br/>«Панели<br/>Ищем пу<br/>подразд<br/>ниже от<br/>Открыва<br/>кнопку<br/>осталос<br/>принтер<br/>автомат</li> </ul> | айвер для Н<br>установит<br>анавливать<br>dows 7, то в<br>ерки 32 и 6<br>ки драйвер<br>има для раб<br>гере он ско<br>икаких проб<br>. Узнаем ее<br>тся на рабс<br>выбираем з<br>истоле вин,<br>lyck» (левы<br>слово - "Ко<br>омпьютер»<br>аем значен<br>ся окно, иш<br>аем значен<br>ся окно, иш<br>аем значен<br>ся окно, иш<br>аем значен<br>ся окно, иш<br>аем значен<br>ся окно, иш<br>аем завершив<br>тся «Тип си<br>м мыши. Есс<br>ом в точном<br>другая раз<br>о. Завершив<br>мы архива<br>уда распако<br>об араспако<br>об араспако<br>ится. Завер<br>ины архива<br>управлени<br>икт «обору<br>ежиме. Сн<br>мечен курс<br>астся окно<br>истся окно<br>истся окно<br>ится об ру<br>ежиме. Сн<br>ов. Это вре<br>ического н<br>ем пункт «І<br>отмечаем<br>цей картин<br>в этих нас<br>ятельно, ко<br>етв. Наша ве | Р LaserJet<br>будет др<br>самом ко<br>4 битной,<br>а на НР La<br>оты с архи<br>рее всего<br>5лем). Дал<br>так, клик<br>чем столе<br>начение «<br>4 имжний<br>ипьютер".<br>кликаем г<br>ие «Свойс<br>ем раздел<br>окне инте<br>1 скачиван<br>гора для р<br>овываем н<br>овываем н<br>ова нажив<br>ова нажив<br>ова нажив<br>ова нажив<br>ова нажив<br>ова нажив<br>ова нажив<br>ова нажив<br>ова нажив<br>ором мыш<br>«Устройст<br>принтер».<br>Нажимаем<br>мозатрати<br>асождени<br>необходим<br>последника. Г<br>огда будет<br>осия прин | 1010<br>найвер н<br>нце инс<br>она вам<br>аserJet 1<br>ивами га<br>уже уст<br>пее опре<br>саем по<br>Свойств<br>асаем по<br>свойств<br>и раво<br>Свойств<br>и угол эк<br>когда г<br>по нему<br>ства». Да<br>л систем<br>ресующ<br>на карти<br>адности<br>твии с р<br>просто п<br>на систем<br>ресующ<br>на карти<br>аковку<br>ать эле<br>аспаков<br>ваковку<br>ать эле<br>самое о<br>и звук».<br>Самое о<br>и пропус<br>ный про<br>и пропус<br>ный про<br>заверш<br>с аверш<br>и принт<br>маем «да<br>по нему<br>самое о<br>и пропус<br>ный про<br>и принт<br>аем «да<br>по тера та | а Window<br>трукции<br>поможе<br>010 потр<br>аг или zij<br>гановлен<br>еделяем<br>ярлыку<br>й кнопко<br>за». Если<br>то выпо.<br>рана). О<br>поиск по<br>правой п<br>алее пер<br>чу (по се<br>ий нас г<br>ий нас г<br>ий нас г<br>ике ниж<br>х32 и х6<br>разрядно<br>не даст у<br>бегаем к<br>вки файл<br>имо запо<br>переход<br>менты д<br>а меню «<br>В нём и<br>ринтеро<br>сложное<br>стить пр<br>ресс и в<br>сра мал-<br>перех. Ни<br>ринтеро<br>сложное<br>стить пр<br>онск по<br>лее». Ни<br>ринтер с<br>и отсут | <ul> <li>ws 10, если у</li> <li>будет видео</li> <li>эт. Для</li> <li>ребуется</li> <li>р (на вашем</li> <li>ч, поэтому не</li> <li>разрядность</li> <li>«Компьютер»</li> <li>ой мыши и в</li> <li>значка на</li> <li>лняем поиск по</li> <li>ткрываем его и</li> <li>кажет иконку</li> <li>кнопкой мыши</li> <li>жнопкой мыши</li> <li>ед вами</li> <li>ередине окна)</li> <li>тункт</li> <li>ке он отмечен</li> <li>б4. Драйвер</li> <li>остью. Дело в</li> <li>установить</li> <li>помощи</li> <li>пов. Путь к</li> <li>мнить - еще</li> <li>им к установке</li> <li>райвера в</li> <li>Пуск» и</li> <li>Поиск находит</li> <li>ываем окно.</li> <li>меется</li> <li>в» (на картинке</li> <li>по этой ссылке.</li> <li>кликаем на</li> <li>уже позади,</li> <li>оцесс поиска</li> <li>ероятность</li> <li>овероятно.</li> <li>сутствует в</li> <li>казано на</li> <li>чего не</li> <li>определит</li> <li>ановка.</li> <li>водителей и</li> <li>ствует.</li> </ul> |

# Contenido SEO

|   |                  | Кликаем «установить с диска». имеется в виду не диск с<br>сидирома, а жёсткий диск компьютера. Как вы помните мы<br>скачали и распаковали файлы драйвера заранее.<br>Нажимаем на пункт «Обзор» и переходим в папках к<br>разархивированным файлами. Отбираем один файл в этой<br>папке. Из-за того что стоит сортировка по формату .inf<br>другие файлы отображаться не будут. Кликаем «Открыть».<br>Имя файла будет с цифрами «1010». Путь к файлам<br>установки установлен. Выбранный нами файл содержит<br>информацию для установки. Нажимаем «Ок». Последний<br>пункт. Выбираем драйвер какого из устройств<br>устанавливается. Нажимаем по HP LaserJet 1010 HB (как<br>показано на картинке), а потом кликаем «Далее». Юзеру<br>будет предложено ввести имя принтера, которое будет<br>отображаться в системе а названии и при отправке файлов<br>на печать. Менять что-либо не стоит. Кликаем «Далее» и<br>ждём завершения инсталяции. Процесс крайне быстрый.<br>Разархивированные файлы автоматически копируются в<br>нужные директории системы. После завершения настройки<br>можно отправить на печать пробную страницу. Нажимая<br>кнопку «Готово» завершается процесс установки. После<br>подключения принтера им можно пользоваться. Скачать<br>драйвер HP LaserJet 1010 на windows с официального сайта |
|---|------------------|----------------------------------------------------------------------------------------------------|
| 8 | Imagenes         | Hemos encontrado 20 imágenes en esta web.<br>2 atributos alt están vacios o no existen. Agrega texto alternativo para<br>que los motores de búsqueda puedan entender las imágenes.                                                                                                    |
|   | Ratio Texto/HTML | Ratio : 28%<br>Ideal! El ratio entre texto y código HTML de esta página está entre 25 y<br>70 por ciento.                                                                                                    |
| 0 | Flash            | Perfecto, no se ha detectado contenido Flash en la página.                                                                                                    |
|   | lframe           | Muy mal, tienes lframes en la página, esto significa que el contenido<br>no podrá ser indexado.                                                                                                    |

#### Enlaces SEO

| 0          | Reescritura URL              | Bien. Tus enlaces parecen amigables                                          |
|------------|------------------------------|------------------------------------------------------------------------------|
| 0          | Guiones bajos en las<br>URLs | Perfecto! No hemos detectado guiones bajos en tus URLs                       |
| $\bigcirc$ | Enlaces en página            | Hemos encontrado un total de 12 enlaces incluyendo 1 enlace(s) a<br>ficheros |

#### Enlaces SEO

| Statistics | Enlaces Externos : noFollow 0%        |
|------------|---------------------------------------|
|            | Enlaces Externos : Pasando Jugo 8.33% |
|            | Enlaces Internos 91.67%               |

### Enlaces en página

| Ancla                           | Тіро    | Jugo         |
|---------------------------------|---------|--------------|
| Главная                         | Interna | Pasando Jugo |
| LaserJet 1012                   | Interna | Pasando Jugo |
| LaserJet 1015                   | Interna | Pasando Jugo |
| LaserJet 1018                   | Interna | Pasando Jugo |
| LaserJet 1020                   | Interna | Pasando Jugo |
| Контакты                        | Interna | Pasando Jugo |
| HP LaserJet P1005               | Interna | Pasando Jugo |
| HP LaserJet Pro P1102           | Interna | Pasando Jugo |
| HP LaserJet Pro MFP M132 series | Interna | Pasando Jugo |
| HP deskjet 2320                 | Interna | Pasando Jugo |
| Пользовательское соглашение     | Interna | noFollow     |
| прямой ссылке.                  | Externo | Pasando Jugo |

## Palabras Clave SEO

| Nube de Palabras<br>Clave | кликаем нажимаем далее        |
|---------------------------|-------------------------------|
|                           | драйвер ДЛЯ laserjet Драйвера |
|                           | пункт принтер будет           |

# Consistencia de las Palabras Clave

| Palabra Clave<br>(Keyword) | Contenido | Título | Palabras<br>Claves | Descripció<br>n | Titulos |
|----------------------------|-----------|--------|--------------------|-----------------|---------|
|                            |           |        | (Keywords)         |                 |         |

# Consistencia de las Palabras Clave

| кликаем  | 9 | × | × | × | <b>*</b> |
|----------|---|---|---|---|----------|
| для      | 9 | × | × | × | ×        |
| драйвера | 9 | × | × | × | ×        |
| нажимаем | 7 | × | × | × | ×        |
| будет    | 7 | × | × | × | ×        |

### Usabilidad

| 0 | Url            | Dominio : hp-laserjet-1010.ru<br>Longitud : 19              |
|---|----------------|-------------------------------------------------------------|
| 0 | Favicon        | Genial, tu web tiene un favicon.                            |
|   | Imprimibilidad | No hemos encontrado una hoja de estilos CSS para impresión. |
| 0 | Idioma         | Genial. Has declarado el idioma ru.                         |
| ⊗ | Dublin Core    | Esta página no usa Dublin Core.                             |

#### Documento

| 0            | Tipo de documento<br>(Doctype) | HTML 5                                                                                                    |                                                                   |
|--------------|--------------------------------|----------------------------------------------------------------------------------------------------|-------------------------------------------------------------------|
| 0            | Codificación                   | Perfecto. Has declarado como codifica                                                                              | ación UTF-8.                                                      |
| $\bigotimes$ | Validez W3C                    | Errores : 38<br>Avisos : 5                                                                                         |                                                                   |
| $\bigotimes$ | Privacidad de los<br>Emails    | Atención! Hemos encontrado por lo m<br>electrónico en texto plano. Usa <u>este p</u><br>ocultarla de los spammers. | nenos una dirección de correo<br>protector antispam gratuito para |
| $\bigotimes$ | HTML obsoleto                  | Etiquetas obsoletas                                                                                                | Ocurrencias                                                       |
|              |                                | <center></center>                                                                                                  | 18                                                                |
|              |                                |                                                                                                    |                                                                   |

#### Documento

|              |                          | Hemos detectado etiquetas HTML obsoletas que ya no se usa. Es recomendable que cambies esas etiquetas por otras similares. |                                                                                 |  |  |
|--------------|--------------------------|----------------------------------------------------------------------------------------------------|---------------------------------------------------------------------------------|--|--|
|              |                          |                                                                                                    |                                                                                 |  |  |
| $\mathbf{O}$ | Consejos de<br>Velocidad | 1                                                                                                    | Excelente, esta web no usa tablas.                                              |  |  |
|              |                          | ×                                                                                                    | Muy mal, tu web está usando estilos embenidos (inline CSS).                     |  |  |
|              |                          | 1                                                                                                    | Genial, tu página web usa muy pocos ficheros CSS.                               |  |  |
|              |                          | ~                                                                                                    | Perfecto, tu web usa pocos ficheros JavaScript.                                 |  |  |
|              |                          | ×                                                                                                    | Su sitio web no se beneficia de gzip. Intente implementarlo en<br>su sitio web. |  |  |

### Movil

| 0 | Optimización Móvil |   | Icono para Apple       |
|---|--------------------|---|------------------------|
|   |                    | * | Etiqueta Meta Viewport |
|   |                    | * | Contenido Flash        |

# Optimización

| 0 | Mapa del sitio XML           | iPerfecto! Su sitio tiene un mapa del sitio en XML.<br>http://hp-laserjet-1010.ru/sitemap.xml<br>http://hp-laserjet-1010.ru/sitemap.xml                                                                                                    |
|---|------------------------------|----------------------------------------------------------------------------------------------------|
| 0 | Robots.txt                   | http://hp-laserjet-1010.ru/robots.txt<br>iEstupendo! Su sitio web tiene un archivo robots.txt.                                                                                                    |
| 8 | Herramientas de<br>Analítica | No disponible<br>No hemos encontrado ninguna herramienta de analítica en esta web.<br>La analítica Web le permite medir la actividad de los visitantes de su<br>sitio web. Debería tener instalada al menos una herramienta de<br>analítica y se recomienda instalar otra más para obtener una<br>confirmación de los resultados. |